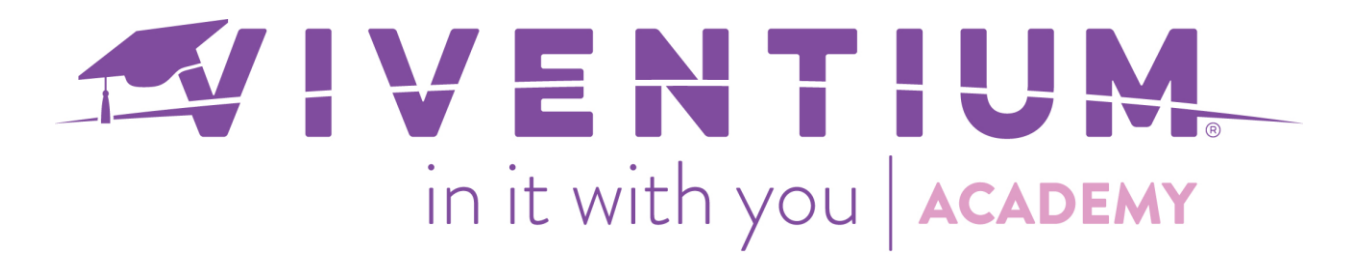

# Understanding the CARES SBA Average Monthly Payroll Report

The CARES SBA Average Monthly Payroll Report provides the sum of documented payroll costs, which is a requirement of the Paycheck Protection Program.

### Steps:

- My Company → Reports & BI
- Report Library
- Select Parameters and Export

### Step 1 –

From the company dashboard, click **Reports & BI** under MY COMPANY on the left-hand side.

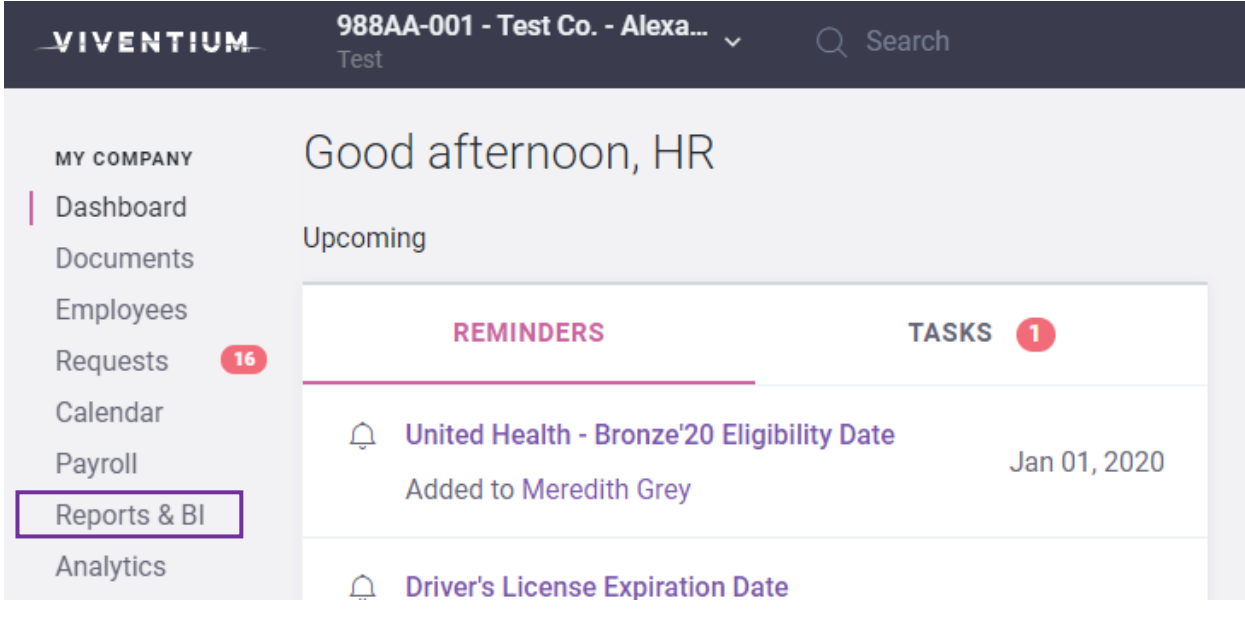

## Step 2 –

Next, select Report Library.

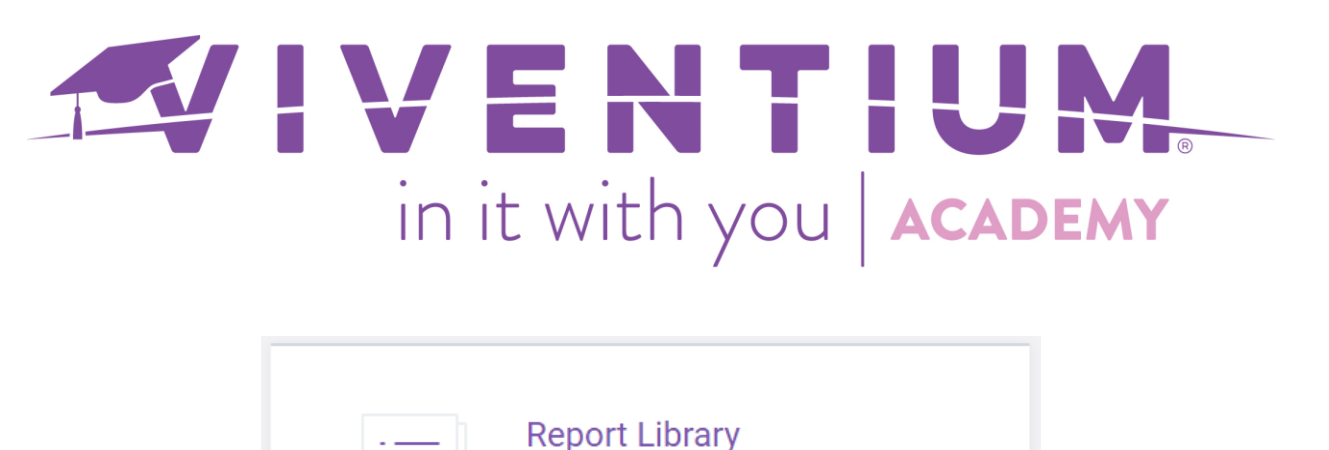

| View, print or download any report in Excel or PDF. |
|-----------------------------------------------------|
| Customize those reports using parameters such as    |
| Sorts & filters.                                    |

Step 3 -

Utilize the search box at the top of the page to find the "CARES SBA Average Monthly Payroll" Report.

**Important Note:** For security purposes, this report only supports single division companies. There is a different report that must be used if your company has multiple divisions. This is something that can be obtained by reaching out to your Dedicated Client Service Team. Standard verification procedures will apply.

| < Reports & BI                                                                                           | ▼ FILTERS<br>All Reports | Reports             | with the phrase "SBA"             |  |
|----------------------------------------------------------------------------------------------------|--------------------------|---------------------|-----------------------------------|--|
| Report                                                                                                   | <b>F</b>                 | SBA                 | Q                                 |  |
| Library                                                                                                  | My Reports               | Report              |                                   |  |
| View, print or download                                                                                  | Employee                 | CARES SBA Average I | CARES SBA Average Monthly Payroll |  |
| any report in Excel or<br>PDF. Customize those<br>reports using<br>parameters such as<br>Sorts & fillers | Payroll                  |                     |                                   |  |

Now, narrow down the report by using these **Parameters:** 

- o From Date
- Number of Months
- ER Qualified Benefits Deduction Codes, separated by commas
- ER Retirement Match Deduction Codes, separated by commas
- Display Employee Details
- $\circ$  Average Monthly Factor select an average monthly factor of 2.5 or 3.5
- Output Format

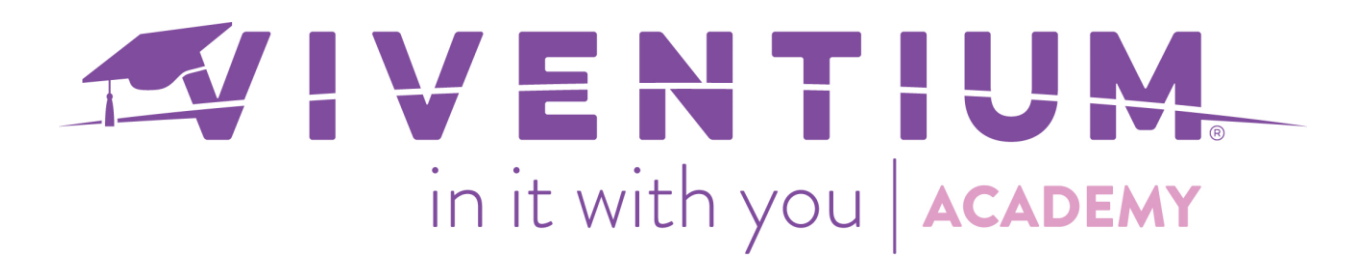

**Example:** If we wanted to pull the report for the entire calendar year of 2019, we would enter 01/01/2019 in the "From Date" field and 12 months in the "Number of Months" field. Please speak with your employment attorney or an SBA Participating Lender to help determine the timeframe you are required to report on.

| < Reports & BI                                                                                            | CARES SBA                                                        | A Average Mo  | nthly Payroll Report |
|----------------------------------------------------------------------------------------------------|------------------------------------------------------------------|---------------|----------------------|
| Report<br>Library                                                                                         | Find other reports: All Report                                   | s   🚍 Payroll |                      |
| View, print or download                                                                                   | Parameters                                                       | Save C Reset  |                      |
| any report in Excel or<br>PDF. Customize those<br>reports using<br>parameters such as<br>Sorts & filters. | From Date                                                        | 01/01/2019    |                      |
|                                                                                                    | Number of months                                                 | 12            |                      |
|                                                                                                    | ER Qualified Benefits<br>Deduction Codes,<br>separated by commas |               |                      |
|                                                                                                    | ER Retirement Match<br>Deduction Codes,<br>separated by commas   |               |                      |
|                                                                                                    | Display Employee<br>Details                                      |               |                      |
|                                                                                                    | Average Monthly Factor                                           | 2.5           |                      |
|                                                                                                    | Output Format                                                    | PDF •         |                      |

After entering the desired parameters, select **Run Report** at the bottom of the page.

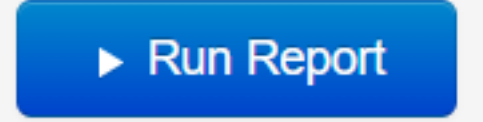

Once the report is open, company information, such as business legal name, business primary address, company code, division code, etc., will display at the top of the report. The following pieces of information are important to focus on:

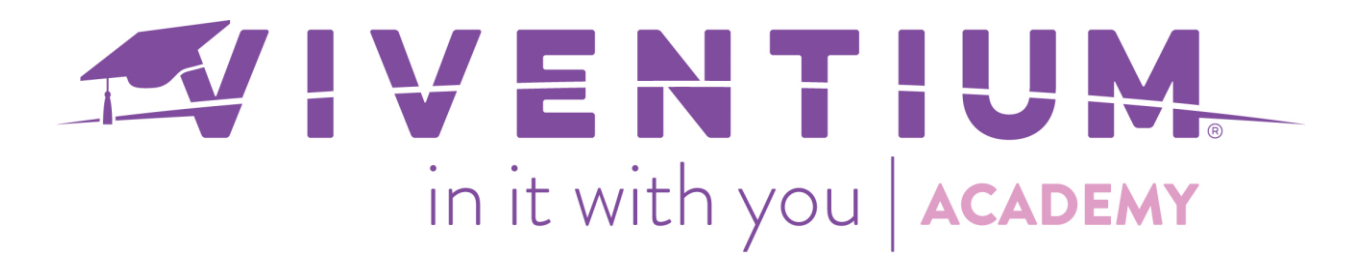

- Average Monthly Payroll
- Potential SBA PPP Loan Amount

#### CARES SBA Average Monthly Payroll Report - 1/1/2019 thru 12/31/2019

#### **Company Information**

Business Legal NameCentral Perk Home Health Care IncDBA Or Trade NameabcdefgBusiness Primary Address40 Rockefeller Plaza New York, NY 10112Business EIN231212124CompanyCode/DivisionCodeCCCC-001

| Average Monthly Payroll (Total Cost / 12)                 | 31,926.41 |
|-----------------------------------------------------------|-----------|
| Potential SBA PPP loan amount*<br>(Monthly Average x 2.5) | 79,816.04 |

| Gross Payroll | Capped Payroll | State /Local/SDI ER Taxes | ER Qualified Benefit Cost | ER Retirement Match | Total Cost |
|---------------|----------------|---------------------------|---------------------------|---------------------|------------|
| 1,257,229.33  | 375,612.96     | 7,504.01                  | 0.00                      | 0.00                | 383,116.97 |

Underneath these two numbers, the amounts used to calculate the **Average Monthly Payroll** and **Potential SBA PPP loan amount** are displayed. Each of these amounts is for the previously selected timeframe.

The first number shown is the **Gross Payroll** for the timeframe selected, while the **Capped Payroll** takes into account any employee that was paid over \$100,000 and caps their salary at that maximum amount.

| Gross Payroll | Capped Payroll |
|---------------|----------------|
| 1,257,229.33  | 375,612.96     |

The State/Local/SDI ER Taxes, ER Qualified Benefit Cost, and ER Retirement Match are then added to the Capped Payroll amount to determine the Total Cost.

| State /Local/SDI ER Taxes | ER Qualified Benefit Cost | ER Retirement Match | Total Cost |  |
|---------------------------|---------------------------|---------------------|------------|--|
| 7,504.01                  | 0.00                      | 0.00                | 383,116.97 |  |

The **Total Cost** is then divided by the number of months chosen in the report parameters to determine the **Average Monthly Payroll**. To determine the **Potential SBA PPP Ioan amount**, multiply the **Average Monthly Payroll** by the average monthly factor (2.5 or 3.5) selected in the parameters.

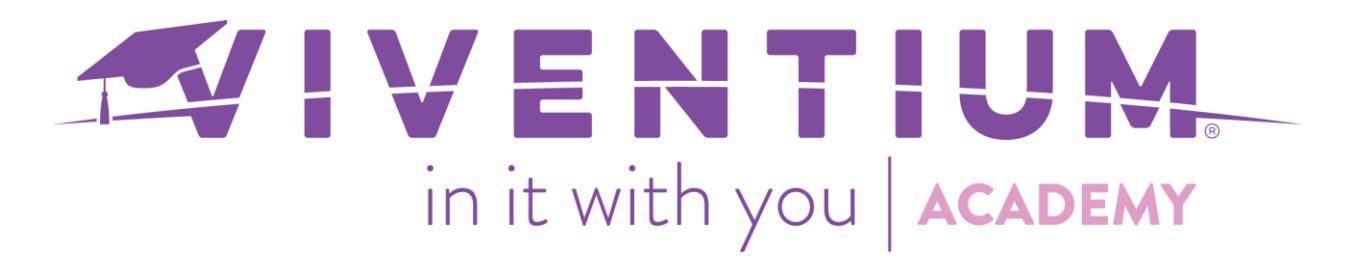

If you selected the "Display Employee Details" parameter when building the report, the following details will be displayed for each employee:

- Gross and Capped Payroll
- State/Local/SDI ER Taxes
- o ER Qualified Benefit Cost
- ER Retirement Match
- o Total Cost

This additional information is not required to file the loan application.

| Employee Number | First Name | Last Name | Departments          | Gross Payroll | Capped Payroll | State/Local/SDI | ER Qualified | ER Retirement Match | Total Cost |
|-----------------|------------|-----------|----------------------|---------------|----------------|-----------------|--------------|---------------------|------------|
|                 |            |           |                      |               |                | ER Taxes        | Benefit Cost |                     |            |
| 1005487         | Phyllis    | Anderson  | 500-Event Planner    | 1,998.00      | 1,998.00       | 81.92           | 0.00         | 0.00                | 2,079.92   |
| 1000030         | Julia      | Ballard   | 900-Food Preperation | 1,322.00      | 1,322.00       | 14.35           | 0.00         | 0.00                | 1,336.35   |
| 1000100         | Mark       | Bates     | 300-Admissions       | 18,000.00     | 18,000.00      | 0.00            | 0.00         | 0.00                | 18,000.00  |
| 1000099         | Cooper     | Beasley   | EX-Executive         | 9,000.00      | 9,000.00       | 369.00          | 0.00         | 0.00                | 9,369.00   |

If you have further questions related to the CARES SBA Loan or need further guidance completing your application, please reach out to your employment attorney or an SBA Participating Lender.

Still have questions? Contact your Dedicated Client Service Team, or email us:

North Star Clients - <u>csnorthstar@viventium.com</u>

Health Services Clients - <u>cshealth@viventium.com</u>

Online Clients - csonline@viventium.com